## Step by Step on How to Purchase Your Healy

- Click this <u>link</u>
- Verify the correct person who referred you shows on screen and then click the "YES, THIS IS MY REFERRER" button. This will ensure you receive the proper support and on-boarding to use and understand your Healy

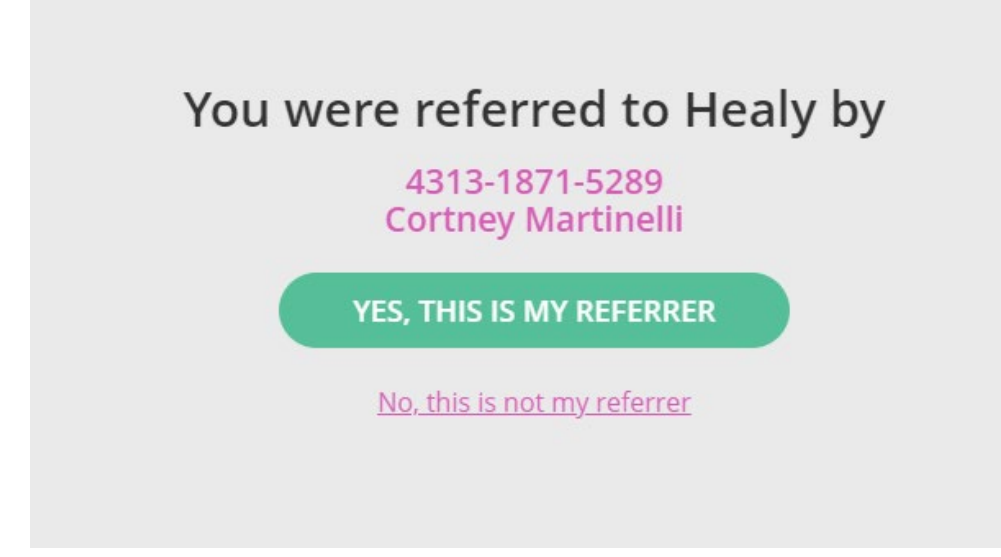

Scroll until you see this image and then click the 'MORE INFO' button

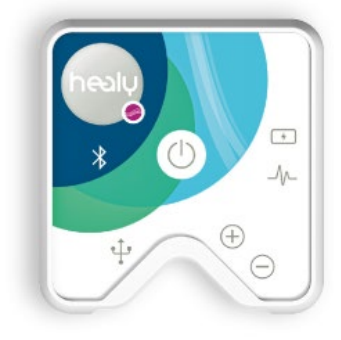

The Healy

Your Path to a More Conscious Lifestyle

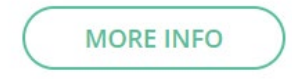

Scroll until you see the edition you would like to purchase, and click the "BUY NOW' button. The Healy Professional Edition is seen below, but you can select any of the five editions. At this time you can view what options/programs are included with each edition.

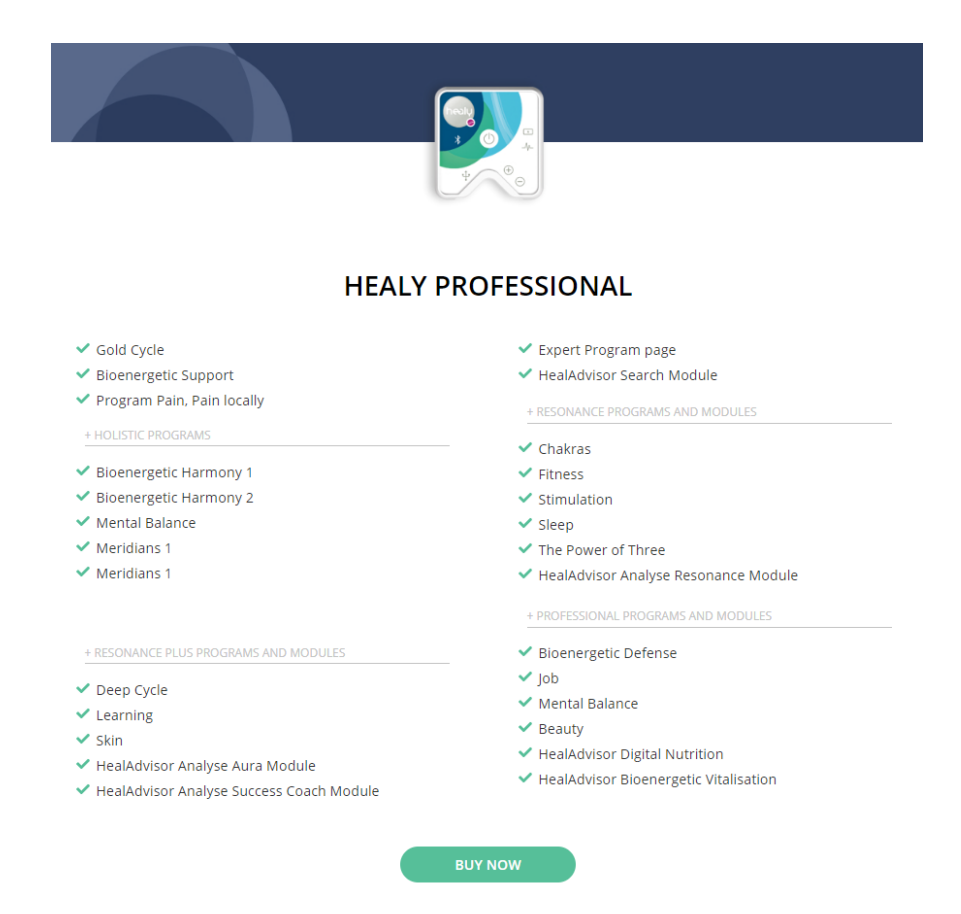

## Click 'ADD TO CART' button. Please note, any promotions will show once added to cart

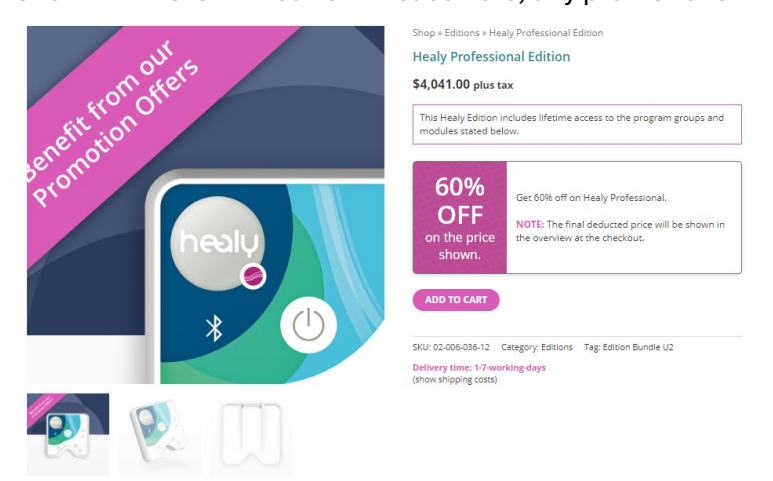

Once you purchase your Healy, within 24 hours you will receive an on-boarding email from <u>cortney@shineohio.com</u>